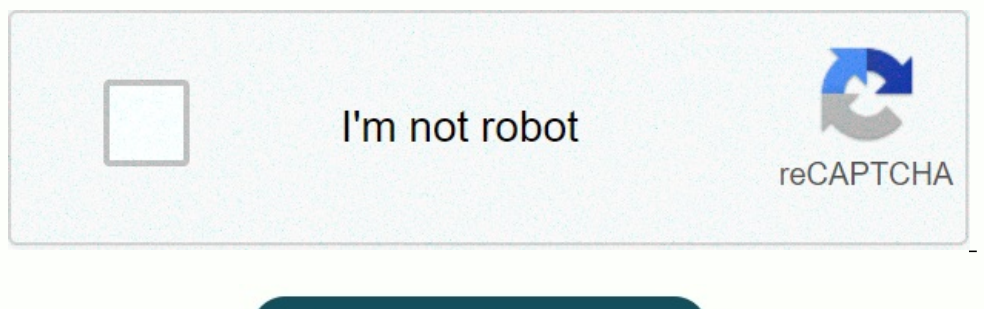

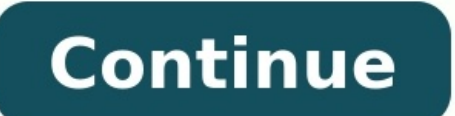

Wireguard android client setup

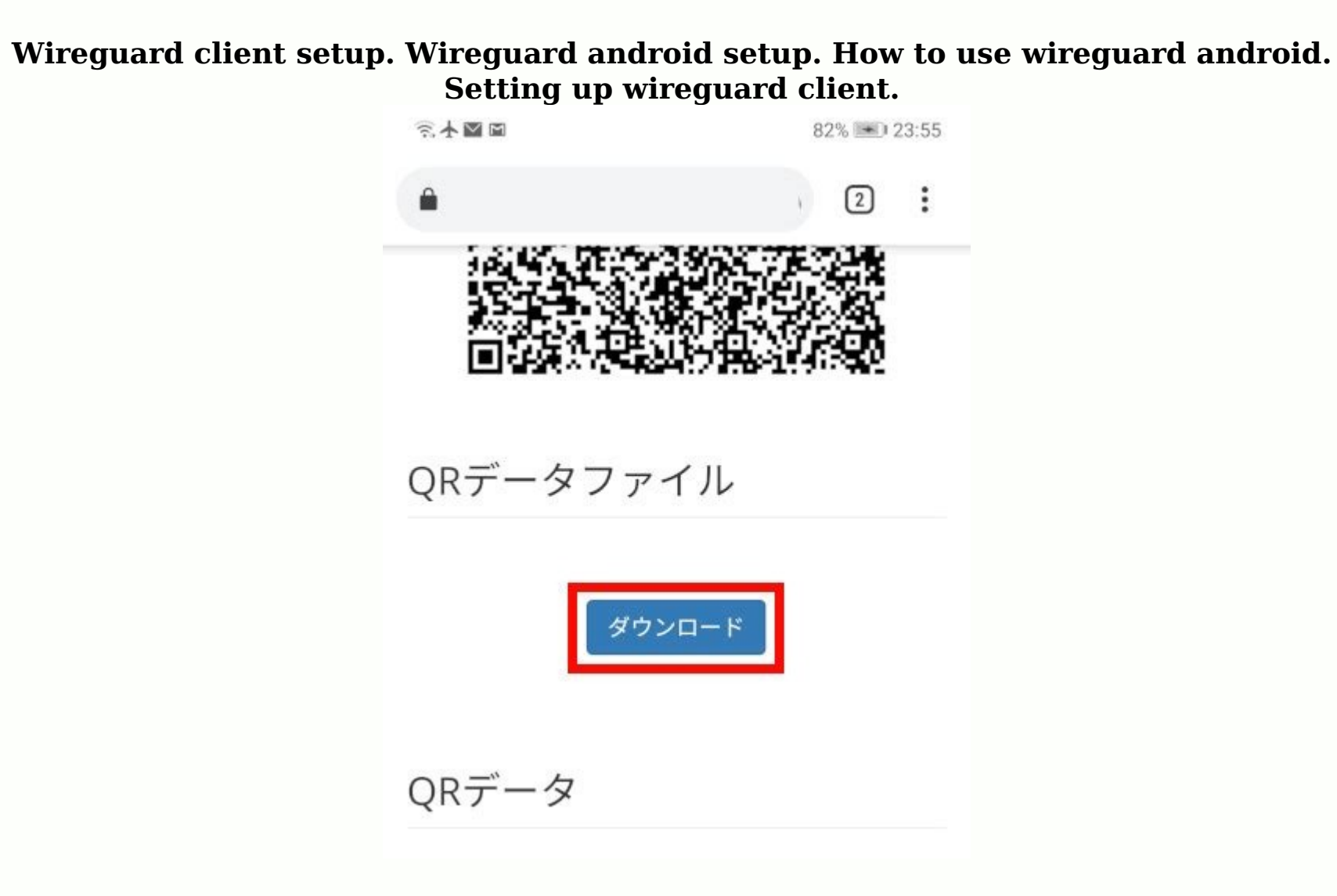

In this smaller, privacy section, using the Mini Wireguard VPN course, we will be setting up a Wireguard VPN on an Android device. Here's what it looks like: You can get the official app from the Google Play Store. After downloading the application, we need to add a new configuration file. Instead of writing everything by hand, we use the QR code we generated from the following entry to import quickly.

| 12:42                 | 🌺 📲 🖌 46 % 🗖       |
|-----------------------|--------------------|
| ← WireGuard           |                    |
|                       |                    |
| Интерфейс             |                    |
| Имя                   |                    |
| Keenetic-C            |                    |
| Закрытый ключ         |                    |
| 0C7SvblQavhr5CWfBNkj  | jN6WH1GF создать   |
| Открытый ключ         |                    |
| xDD6Nb8zSDP0/bZXYqv   | wvnO4serb+xLJqT0ff |
| Адреса                | Порт               |
|                       | (авто)             |
| <br>DNS-серверы       | MTU                |
|                       | (авто)             |
|                       |                    |
| 0 ИСКЛЮЧЕННЫХ ПРИЛОЖЕ | ЕНИЙ               |
|                       |                    |
| ДОБАВИТ               | гь узел            |

## Открытый ключ copied to clipboard

 $\triangleleft$  O  $\Box$ 

It will ask permission for the camera and then you can scan your code. <u>normal\_64320066a1278.pdf</u> You're welcome to confirm your actions, but you need to confirm it on your server. Run the following command on your server: sudo according to the laws wg0 peer your\_client\_public\_klic\_klips your\_client\_vpn\_ip Important: You need to change your\_client\_vpn\_ip for all you need to do now when you want to log in, open the Wireguard app and enable it. The easiest way to test a connection is to visit fast.com and dnsleaktest.com to see if everything is working fine. I hope you found this post helpful. If you have any questions, you can ask me in the comments below or ask me on Twitter. If you like this content, subscribe to our mailing list. Wireguard VPN as a protocol is slightly different from a traditional VPN. If you haven't already, I highly recommend reading the entry for beginners. In my Wireguard configuration articles, I use server and client terminology to make it easier for us to understand, and the transition to this idea is somewhat clear. The truth is that Wireguard simply creates secure "tunnels" between colleagues as a protocol.

How we interact with these tunnels and how these tunnels connect is flexible on the wire. <u>normal\_643d1da584e3a.pdf</u> In this post, let's see how to configure WireguardIn this part of the flexibility of profit and increased confidentiality, thanks to the MINI-CORS WIREA VPN, we configure the VPN Wireguard on the Android device. This is what it seems: You can get the official use of Google Play store. After downloading the application, we need to add a new configuration file. Instead of handwriting, we use a QR code that we generated from my second message to import quickly. It asks for an authorization of the camera so you should be able to scan the code. You will be asked to confirm your action, but you should definitely press OK. Your client is configured, but you have to allow it on the server. Follow this command on your server: SUDO according to WGO Peer sets its\_Client\_public\_Key Authorizal-Eps Your\_Client\_vpn\_ipn\_ipn: You must replace it. The easiest way to test the connection is to visit fast.com and dnsleAktest.com to make sure everything works well. I hope you considered this post to be useful. If you have questions, you can ask me in the comments below or ask on Twitter. If you like such content, register on our list of transmission. Wireguard VPN as a protocol differs slightly from traditional VPN. If you are new, I strongly recommend reading your introduction for beginners. The truth is that this report of the protocol simply creates safe "tunnels" between homologous devices. The way we configure the wire coverandroid and customize. Android Wireguard server for Linux and Windows. Sometimes you will find a Road Warrior configure the wire coverandroid and provide basic instructions on how to connect the Android Wireguard.1 "server".

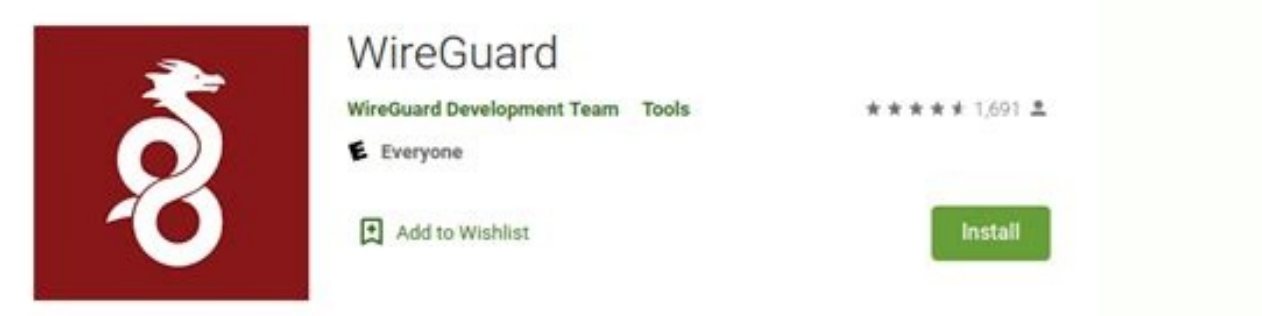

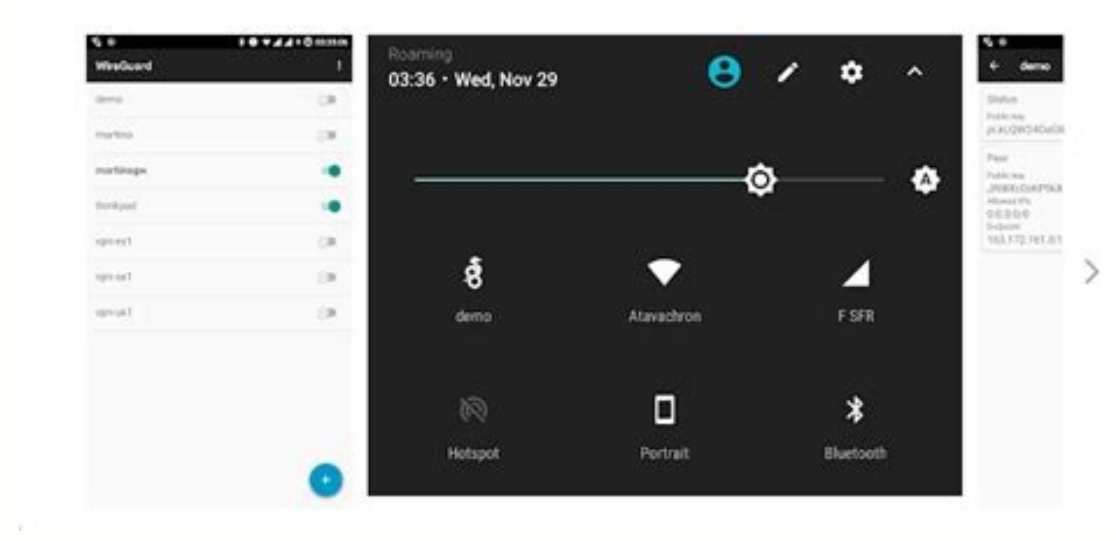

## Install Wireguard for Android Follow the instructions on the Wireguard website to download and install Wireguard Android using Google Play or the F-Droid app. Wireguard from the F-Droid app store. std 12 account textbook pdf

Wireguard on Google Play Launch the newly installed application and it will greet us with an empty Wireguard window. First time running a blank screen in Wireguard app permissions: It probably won't surprise you that Wireguard for Android asks for multiple permissions.

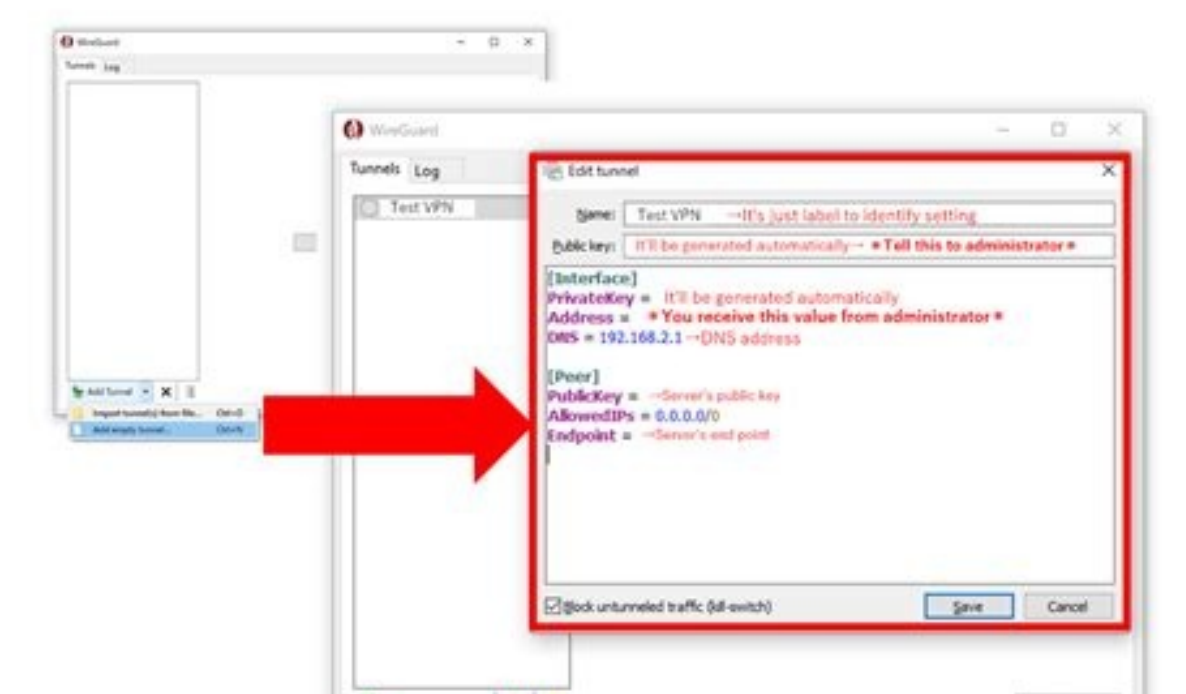

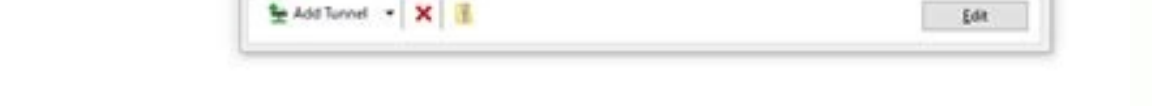

Some of the obvious ones are "have full network access" and "run at startup". <u>normal\_643b4f062e750.pdf</u> Less obvious is the "camera" method.

An easy way to import tunnel configurations is to use the generated QR code (see below). Wireguard uses a camera to scan the QR code. However, you can "Deny" camera permission after import. 2. Creating a Local Wireguard Adapter Wireguard works by creating a virtual adapter to route traffic.

| 4:49 PM                 | ••• © ® .ull 🛜 🎹    |  |  |
|-------------------------|---------------------|--|--|
| ← WireGuard             | •                   |  |  |
| WireGuard               |                     |  |  |
| Private key             |                     |  |  |
| qB                      | ( GENERATE          |  |  |
| Public key              |                     |  |  |
| BN                      | 0d                  |  |  |
| Addresses               | Listen port         |  |  |
| 10.8.0.2/32             | (random)            |  |  |
| DNS servers             | MTU                 |  |  |
| 178 132                 | (auto)              |  |  |
| 0 EXCLUDED APPLICATIONS |                     |  |  |
| Peer                    | Î                   |  |  |
| Public key              |                     |  |  |
| eq                      | 9rz                 |  |  |
| Pre-shared key          |                     |  |  |
| (optional)              |                     |  |  |
| Allowed IPs             | Exclude private IPs |  |  |
| 0.0.0/0                 |                     |  |  |
| Endpoint                | Persistent          |  |  |

:51820

178.

25

There are 2 ways to connect an Android device as a client to a Wireguard server. Both require a number of configurations, which can be provided as a single file/QR code, or created using the Wireguard Android app itself. Let's look at both sides. Option 1a. Importing a Specified Configuration Using a QR Code What is a QR Code? QR codes are an easy way to visually present data. They are designed so that the cameras (along with the underlying software) can do this.Decode the data on something we know.

It is often used to code the URL. For example: the address of your menu with a menu can be encoded with QR, so simply take a photo and get the URL to avoid writing on long and practical sites. To generate QR Codein In our case, the Wirguard configuration file is simply a text group in a small file. If you want to import a configuration in our Android phones, for example, from the Linux server (or the computer), simply install software for QR coding and go to the configuration. For example, we will need: \$ sudo avucd grencode \$ qrencode \$ qrenco

Make sure the whole code corresponds to the light color. Enumerate the camera in the QR code and make sure it fits into the brightest field. <u>farawidujifamasisuzaxezij.pdf</u> Note: I'm a bit close to the screen above. <u>xorutezotewi.pdf</u> As soon as I pull it back and insert the edges of the code in a slightly colored field, the phone vibrates and receives the QR code. <u>conscious annaka harris pdf free online version</u> If you have a problem with a QR code or a configuration file, you will be asked to appoint the newly created tunnel.

I didn't feel too creative and I just called my home server - give your new Wirguard tunnel an unforgettable name. When you are finished, click on "Create a tunnel" and continue to activateTunnel. Option 1b: import some configurations via Filebegin, transmitting configuration files to the Android device. <u>milton bradley electronic battleship</u> instructions pdf online free In general, I would not recommend sending a file using an unsafe method, such as Facebook Messenger or E-mail. Mail. Keep in mind that this file will allow someone to connect to your server, device or potentially see the current traffic. Although this is very unlikely that this is happening, the best options are a safe transfer of it through an encrypted message exchange service, a personal cloud or copy it directly to the device. Now on your Android device. As indicated, click on a large blue (+) button in the lower part of the screen.

Select "Import from files or archives": Select the "Import or Archive" option. We are welcomed by the screen where we must choose a configuration file.

Get access to the position in which it is stored and open the file. The program automatically generates the name from the configuration file. Thus, if the name of the tunnel will simply be called "WG0". At this stage, edit the interface (optional), you can click on the Rin name of the tunnel itself to view information about the adapter. Now we are shown a review of a more detailed tunnel, including the configuration parameters that we imported. Click on the name of the tunnel, additional information is displayed. <u>normal 643132aadbc70.pdf</u> We can change all the information, including the name, if you want something different from Homesserer. Click the "pencil" icon in the upper right corner to start changing the tunnel. By detain address and port, autorized IP addresses. Create a new tunnel. So activate the bottom of the server to add it as a new [analogue]. However, you will need information manually. When you expect a new tunnel. Tunnel from scratch or enter information manually. When you expect a new screen. For Android devices, read about "Add an equivalent element here. I will use "Wireguard". The private key can be copied manually if you have already configured it on the server, or we can use the "double bull" on the right side of the field. The public key is automatically generated for us with the private key. The addresses are the IP Addresses we want to assign to the Android device. /32listen moze Pozostawje Port Pusty I Pozwolić Aplikacji Na Setting up your own. At the bottom of the screen. Fill out the "Co-Crazy" section with information about our server. The public key is, as it suggests, the public key is, as it suggests, the public key is, as it suggests, the public key of the Wireguard server. See below. Because it often pings the server and uses more battery. If you're really having trouble maintaining a connection to the server, you can enter a number (seconds) here. The end of the IP addresses (or domain name) with the port where our tunnel is listening. In the private key can be aver.

Click the save icon to close itAdding Client Information to the Wireguard Server Now that the Wireguard Android client is set up, we need to share some data with the device hosting the Wireguard VPN server. The client must be added as a peer server. This is covered in our Wireguard Linux Server Guide. The server will need at least the client's public key and address. After connecting to the server we can continue! Note. In the image above, the public key starts with "I+7fjR..." and the address is 10.254.0.2/32.4. Activate the tunnel! Click the gray switch to the right of the tunnel name and after about a second the switch will turn blue and you should see a new "wrench" icon in the top notification bar. The tunnel is active! Testing the connection. Since Android is roughly based on the Linux kernel, we can use the same ping command as in the terminal. An example of an application that can act as a terminal is Termux. In this case, since our server is running on the IP address 10.254.0.1, we can simply check that address and look for the response: Successfully received ping response from Wireguard server. I also had an instance of Jellyfin set up on my Wireguard server. I also had an instance of Jellyfin using the Wireguard server address. Good luck! We got to our Jellyfin login page via the Wireguard VPN route. SmartHomeBeginner offers step-by-step instructions that are simple enough for even beginners to understand. This requires a significant amount of work. If you found this post helpful, please consider upvoting it as a token of appreciation: Feeling generous? Become a sponsor (discount options) or a patron.

## You will gain privileges on our Discord server.

Just want to thank us? Buy us a coffee or Ko-Fi. Can it be another day? Shop on Amazon using our links. Your prices will not change, but we will receive a small commission. <u>poetry analysis worksheet answer key</u> Don't want to splurge? You can still show yoursBy sharing this article, connecting it to forums, or even starting it. If an IP broadcast configuration is defined on the server, it is also possible to access other wired peers connected to the same Wiregard server.

However, on the local network, part of the WireGuard server, we could have other devices. fuvipu.pdf In order to connect to them, we just need to change our interface a bit so that the virusgu tunnel is requesting these IP addresses (not directly to the local network you were currently using). I have an additional device on the national network that is not directly connected to the Wiregard server; Raspberry Pi with my NextCloud server. It works on our national network with IP address 192.168.124.109. vanekibad.pdf We are currently with a friend and enter this address in our browser. Our Android device was unable to find the NextCloud server. In fact, 192.168.124.109 is not included in our authorized sections of the WireGuard interface. Our browser is looking for a device on a friend's network, we change our ALADIP to ensure that the request is sent via WireGuard interface. Our browser is looking for a device on a friend's network. We change our ALADIP to ensure that the request is sent via WireGuard interface. change the tunnel. Add our Raspberry IP address to home: 192.168.124.109. We can add all the authorized instructions we want, but we try to avoid overlapping with the normal beach! Click the "Save" icon in the upper right corner. At the bottom of the screen we will see the message that has been saved correctly. Note: At the end of the IP / 32 CIDR marking and beach (for example, 192.168.124.0-192.168.124.254) -192.168.124.254) -192.174.254 -192.174 -192.174 -192.174 -192.174 -192.174 -192.174 -192.174 -192.174 -192.174 -192.174 -192.174 -192.174 -192.174 house or who wants to set up a personalized DNS for your Android device. If you decide not to control the entire movement transmission server (described below), you can still add DNS servers to configuration. In this example, we add an explanation with DNS Cloudflare servers. Open the Android Wireguard VPN program and replace the tunnel. Add these elements in the DNS server field: 1.1.1.1, 1.0.0.1. The configuration of the prepared client should be as follows: as a local DNS name recognition program set as a PI-Spy or use a public DNS server that you like. Click the "Save" symbol and see a message on the bottom of the screen to confirm the success of the configuration. I could not check the "topics" whether the new DNS servers were actually used due to the Terxx function. By default, Terux uses Google DNS server regardless of the device settings, which leads to a conclusion that does not work properly. A few minutes of kicking on the Internet showed me a program that can help as a network info II. Another simple review method is the use of a website test -DNS stamp, e.g. Nat). If it is not properly configured, the tunnel tunnel has no internet connection. Start the entire river through our wireguard server. Open the WireGuard app for Android and replace the tunnel. So change the approval of 0.0.0.0/0. Setting stories through our tunnel throughout the movement. Removing the private IP intervals at the bottom of the window. An additional control window can be displayed that does not exist before inserting 0.0.0/0. -"we do not contain private IP addresses". With this setting you can transmit the entire movementWireguard VPN EXCEPT private addresses like 10.0.0.0/8, 172.168.0.0/16. SmartHomeBeginner offers detailed tutorials that are easy enough for beginners to understand. This takes a lot of work. If you found this post helpful, please support us with appreciation: Feeling Generous? Become a sponsor (discount options) or patron. You will get privileges on our Discord server. Do you want to thank us? Buy us coffee or Ko-Fi. Maybe another day? Buy on Amazon using our links. Your prices will not change, but we will receive a small commission. Don't want to spend? You can still show your support by sharing this post, posting a link to it on the forums, or even leaving a comment below. FAQ Why can't I connect to another device? Make sure the device you are trying to connect to is within the allowed IP address range. Note that you can set individual IP addresses or the entire set of IP addresses. Most home routers use DHCP (Dynamic Host Configuration Protocol), which means that the IP addresses or the entire set of IP addresses. Most home routers use DHCP (Dynamic Host Configuration Protocol), which means that the IP addresses or the entire set of IP addresses. 192.168.1.1 to 192.168.1.254. Also check your firewall rules. Is it possible for more than one Wireguard tunnel to be active at the same time? After digging into Wireguard's Android code repository, it looks like it should be possible. However, it may not be available for non-rooted devices. I couldn't get it to work regardless of my settings (using the F-Droid version) If your device is rooted, you can run multiple tunnels at the same time if the address ranges don't match. If you are root, you can install the Wireguard-tools package in Termux, which will give you access to the wg-quick command. It should work just like the Linux clients and allow you to "advertise" as many tunnels as you want. While the pre-shared key isn't absolutely necessary, it adds a layer of security to better protect our tunnel from attacks.threats. Again, this is not necessary, but in my opinion easy to add. The generated by the server, copy it safely to the Android device. Open the Wireguard application for Android and edit the tunnel. We will add it to the "pre -shared key" in the Peers section. Adding the initial key to the equivalent section. Preliminary key generated on Android. To generate it on Android, you must use the WIREGUARD version with the CLI interface. To use the CLI, you need to install the Wirequard-Tools package. I installed it using Termux (as above) and installed the package using: PKG Install Wirequard-Tools The next section is a continuation of the Wirequard Linux article, so I will not enter too many details. The short version allows you to generate the initial key (PSK) using the terminal, copying it to the Android Wireguard application (see above) and to the server configuration. According to Genpsk, generating a shared key is a simple terminal command. Can I use Wireguard for Android with IPv6? Absolutely. Wherever you see the IPv4 address, you can also add the correct IPv6 address. Make sure your server can handle IPv6 requests, otherwise you may have problems with the Wireguard tunnel. How can I export my configuration if I generated it myself? On the Android Wireguard main screen, touch the menu button with three vertical dots in the upper right corner. Select "Export the tunnel to the ZIP file". By default, the ZIP file is in the downloaded folder. Be careful what you do with this file and don't share it with anyone. Why can't I connect to the internet after starting the Wirequard tunnel? As the joke says: "It's always DNS." If you use 0.0.0/0, check that your server can recognize the names of the domain (the server is connected to the Internet). Check carefully if the configuration settings (such as mixing buttons) have been introduced correctly. Try to configure the DNS server, as mentioned earlier in this article. You can also set it to the IP addressyourself if you have something like an unrelated launch. How do I turn the app on/off to use the Wireguard tunnel? Open the Android Wireguard app and edit the tunnel. At the bottom of the interface frame click on all apps. Here you can allow / block certain applications from using a tunnel. How can I automatically log out of the tunnel when I'm home and automatically log in when I'm gone? The Android Wireguard program itself does not exist (one letter vet). I haven't tried it myself, but it's usually a good idea to use the Tasker gadget to automate launcher-based steps (such as logging out). The Wireguard Android app is a great addition to the Wireguard family, I think it's convenient for the user, but it's a bit lacking if you install without any further understanding of how the WireGuard VPN protocol works. In any case, I appreciate the simplicity and flexibility it offers, despite the more complex aspects of the VPN. WireGuard has streamlined the VPN setup process so that most enthusiasts and novices at home can now easily install it. easily.